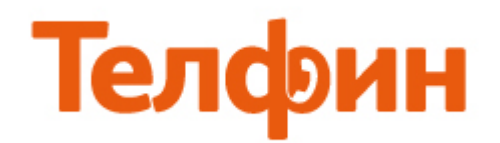

## Просмотр / изменение сетевых параметров в OC Windows 7.

Справа внизу рабочего стола нажимаем на значок сети. Это может быть как шкала качества приема Wi-Fi сети, так и символичное изображение компьютера (рис 1). Далее выбираем «Центр управления сетями и общим доступом».

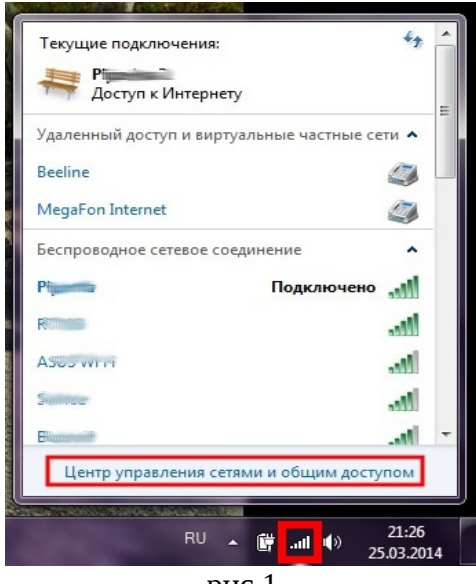

рис 1

В открывшейся карте сети видно, к какой сети в данный момент подключен ПК — обведено красным (рис.2). Чтобы увидеть сведения о данном подключении, необходимо нажать на название текущего подключения — обведено красным.

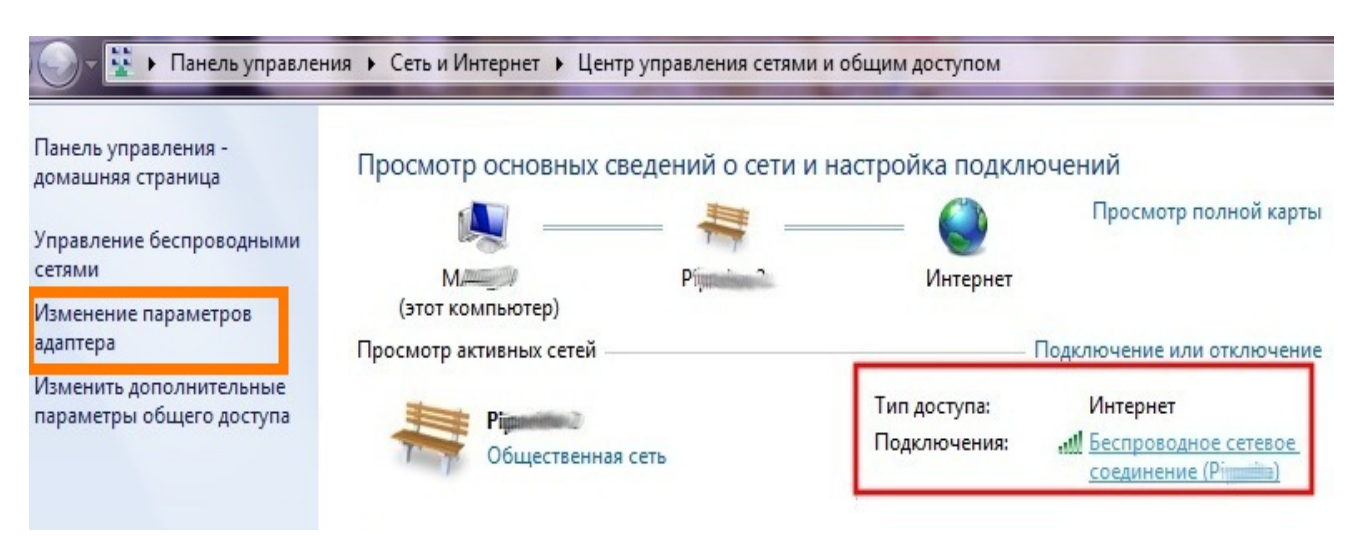

| ощие                                                                                                    | Дополнительные сведения о сети:                                                                                                    |
|----------------------------------------------------------------------------------------------------|----------------------------------------------------------------------------------------------------|
| Подключение                                                                                                    | Свойство Значение                                                                                                    |
| IPv4-подключение: Интернет<br>IPv6-подключение: Без доступа к Интернету<br>Состояние среды: Подключено<br>SSID: Ріреtka<br>Длительность: 4 дней 03:34:41<br>Скорость: 150.0 Мбит/с | Определенный для по Dlink<br>Описание Qualcomm Atheros AR5BWB222 Wire<br>Физический адрес 44-6D-57-E9-9D-F6<br>DHCP включен Да<br>Адрес IPv4 192.168.3.164<br>Маска подсети IPv4 255.255.255.0<br>Аренда получена 25 марта 2014 г. 18:52:45 |
| Сведения Свойства <u>б</u> еспроводной сети<br>Активность<br>Отправлено — Фринято                                                                                                  | Аренда истекает 26 марта 2014 г. 21:27:38<br>Шлюз по умолчанию IP 192.168.3.1<br>DHCP-сервер IPv4 192.168.3.1<br>DNS-серверы IPv4 94.19.255.2<br>93.100.1.3<br>WINS-сервер IPv4                                                             |
| Байт: 22 112 637 1 636 308 396                                                                                                    | Служба NetBIOS через Да<br>Покальный IPv6-адрес fe80::1517:edc2:3707:ea31%14<br>Шлюз по умолчанию IP                                                                                                    |

В открывшемся окне нажимаем кнопку «Сведения», рис3.

рис3

Для того, чтобы задать сетевые параметры ПК вручную, необходимо, открыв «Центр управления сетями и общим доступом»(рис. 2), выбрать раздел «Изменение параметров адаптера» - выделено оранжевым. Откроются все сохраненные сетевые подключения, рис. 4.

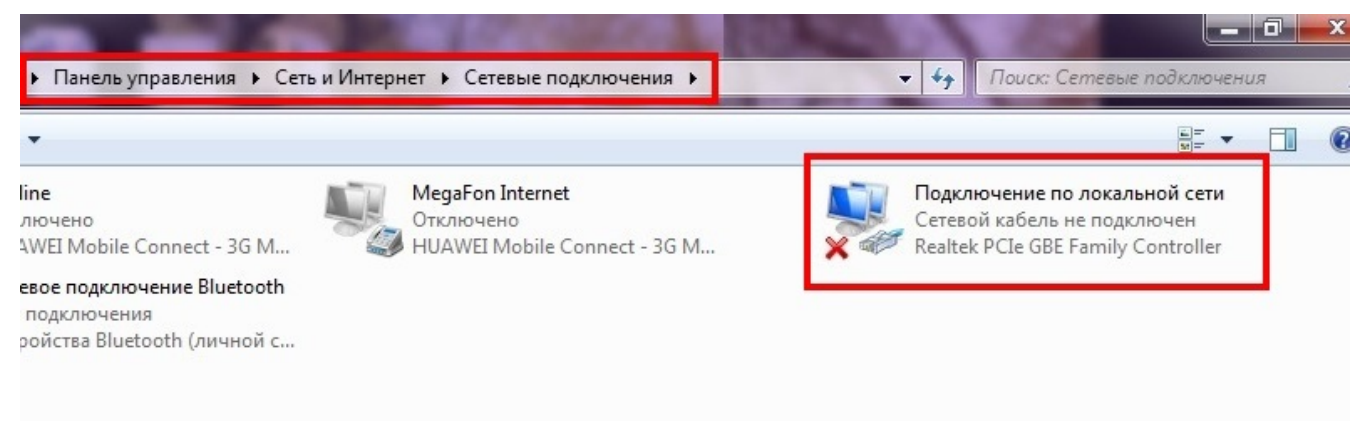

Далее выбираете необходимое для настройки сетевое подключение, нажимаете правой кнопкой мыши, выбираете Свойства, рис. 5. В появившемся окне выбираете «Протокол Интернета версии 4» и нажимаете Свойства.

| Подключ          | ение по локальной сети                                                                                                    | Сеть Доступ<br>Подключение через:                                                                                                    |
|------------------|----------------------------------------------------------------------------------------------------|----------------------------------------------------------------------------------------------------|
| Ceresoй<br>Realt | кабель не подключен<br>Отключить<br>Состояние<br>Диагностика<br>Настройка моста<br>Создать ярлык<br>Удалить<br>Переименовать | Настроить<br>⊡тмеченные компоненты используются этим подключением:                                                                                                    |
| 9                | Свойства                                                                                                    | Установить Удалить Свойства<br>Описание<br>Протокол TCP/IP - стандартный протокол глобальных<br>сетей, обеспечивающий связь между различными<br>взаимодействующими сетями.<br>ОК Отмена |

рис. 5

В появившемся окне задаете необходимые вам настройки сети (рис. 6): 1 — автоматическое получение сетевых параметров 2 — статические настройки сетевых параметров.

| Свойства: Протокол Интернета версии 4 (ТСР/IРv4)                                                                                                    | Свойства: Протокол Интернета версии 4 (ТСР/IРv4)                                                                                                    |
|----------------------------------------------------------------------------------------------------|----------------------------------------------------------------------------------------------------|
| Общие Альтернативная конфигур                                                                                                    | Общие                                                                                                    |
| Параметры IP могут назначаться а томатически, если сеть<br>поддерживает эту возможность. Е противном случае параметры<br>IP можно получить у сетевого администратора. | Параметры IP могут назначаться о гоматически, если сеть<br>поддерживает эту возможносту в противном случае параметры<br>IP можно получить у сетевог с применстратора. |
| Получить IP-адрес автоматически                                                                                                    | Получить IP-адрес автоматически                                                                                                    |
| Использовать следующий IP-адрес:                                                                                                    | Оспользовать следующий IP-адрес:                                                                                                    |
| <u>I</u> P-адрес:                                                                                                    | <u>I</u> P-адрес:                                                                                                    |
| Маска подсети:                                                                                                    | Маска подсети:                                                                                                    |
| Основной шлюз:                                                                                                    | Основной шлюз:                                                                                                    |
| Получить адрес DNS-сервера автоматически                                                                                                    | Получить адрес DNS-сервера автоматически                                                                                                    |
| Использовать следующие адреса DNS-серверов:                                                                                                    | Оспользовать следующие адреса DNS-серверов:                                                                                                    |
| Предпочитаемый DNS-сервер:                                                                                                    | Предпочитаемый DNS-сервер:                                                                                                    |
| Альтернативный DNS-сервер:                                                                                                    | <u>А</u> льтернативный DNS-сервер:                                                                                                    |
| Подтвердить параметры при выходе Дополнительно                                                                                                    | Подтвердить параметры при выходе Дополнительно                                                                                                    |
| ОК Отмена                                                                                                    | ОК Отмена                                                                                                    |

рис. 6